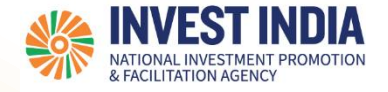

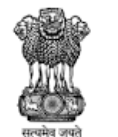

# **National Single Window System** User Guide:

**Auctioneer License Application** 

Updated on 26<sup>th</sup> December 2022

National Single Window System (https://www.nsws.gov.in/)

#### Agenda

| #  | Topics covered in this presentation: |
|----|--------------------------------------|
| 1. | Auctioneer License Application       |

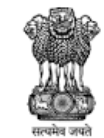

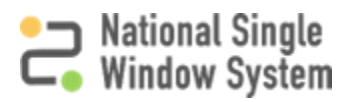

#### Auctioneer License Application Process for NSWS portal

| #  | Auctioneer License Application Process | Reference<br>slide |
|----|----------------------------------------|--------------------|
| 1. | NSWS Home Page                         | <u>4</u>           |
| 2. | Login using – Investor Credentials     | <u>5</u>           |
| 3. | Investor Dashboard                     | <u>7</u>           |
| 4. | Search for Auctioneer License          | <u>8</u>           |
| 5. | Apply For The License                  | <u>9</u>           |
| 6. | Successful Application                 | <u>12</u>          |

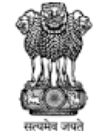

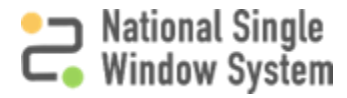

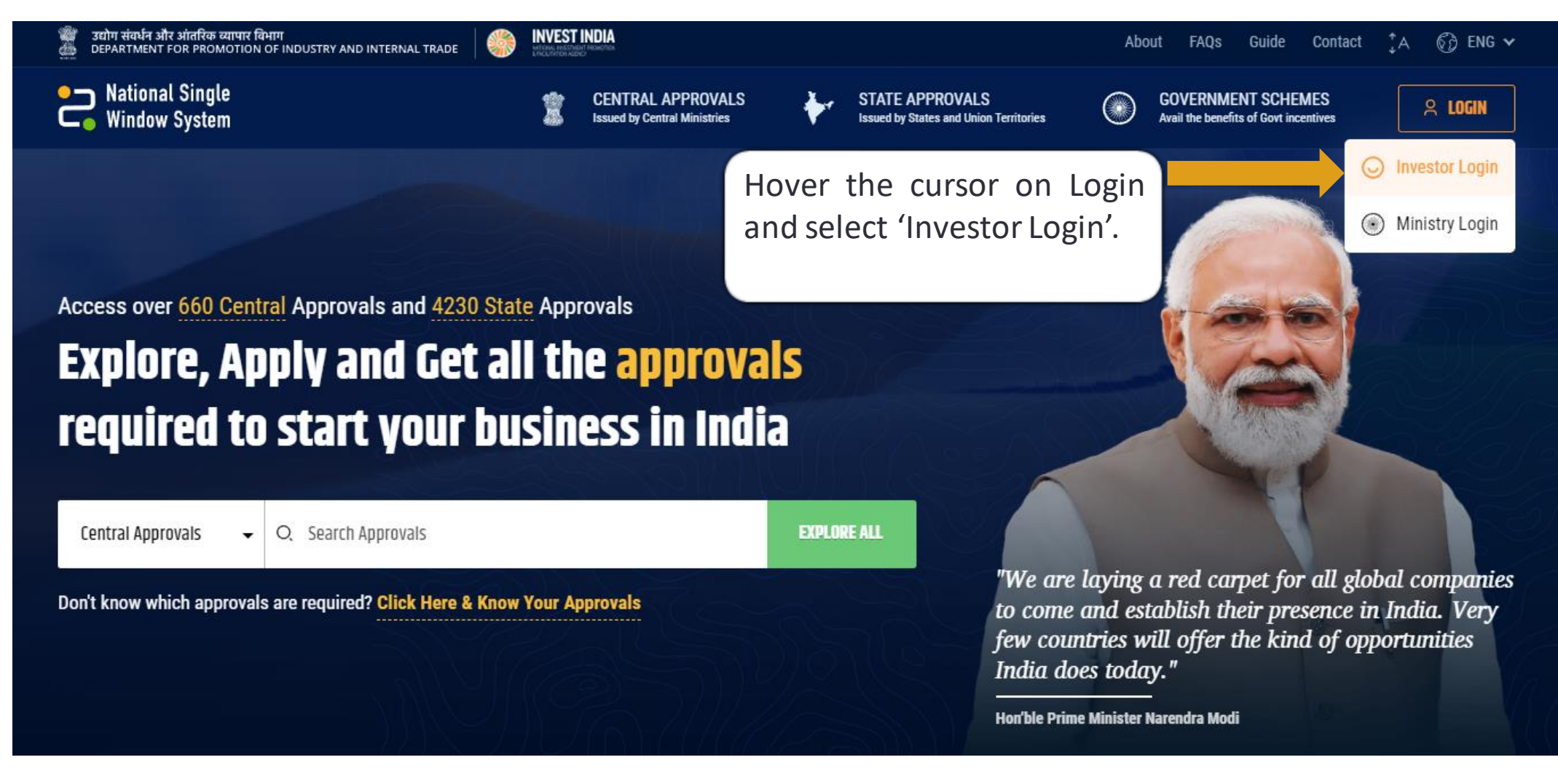

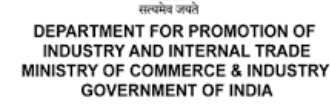

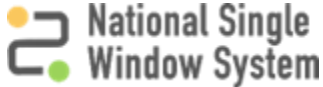

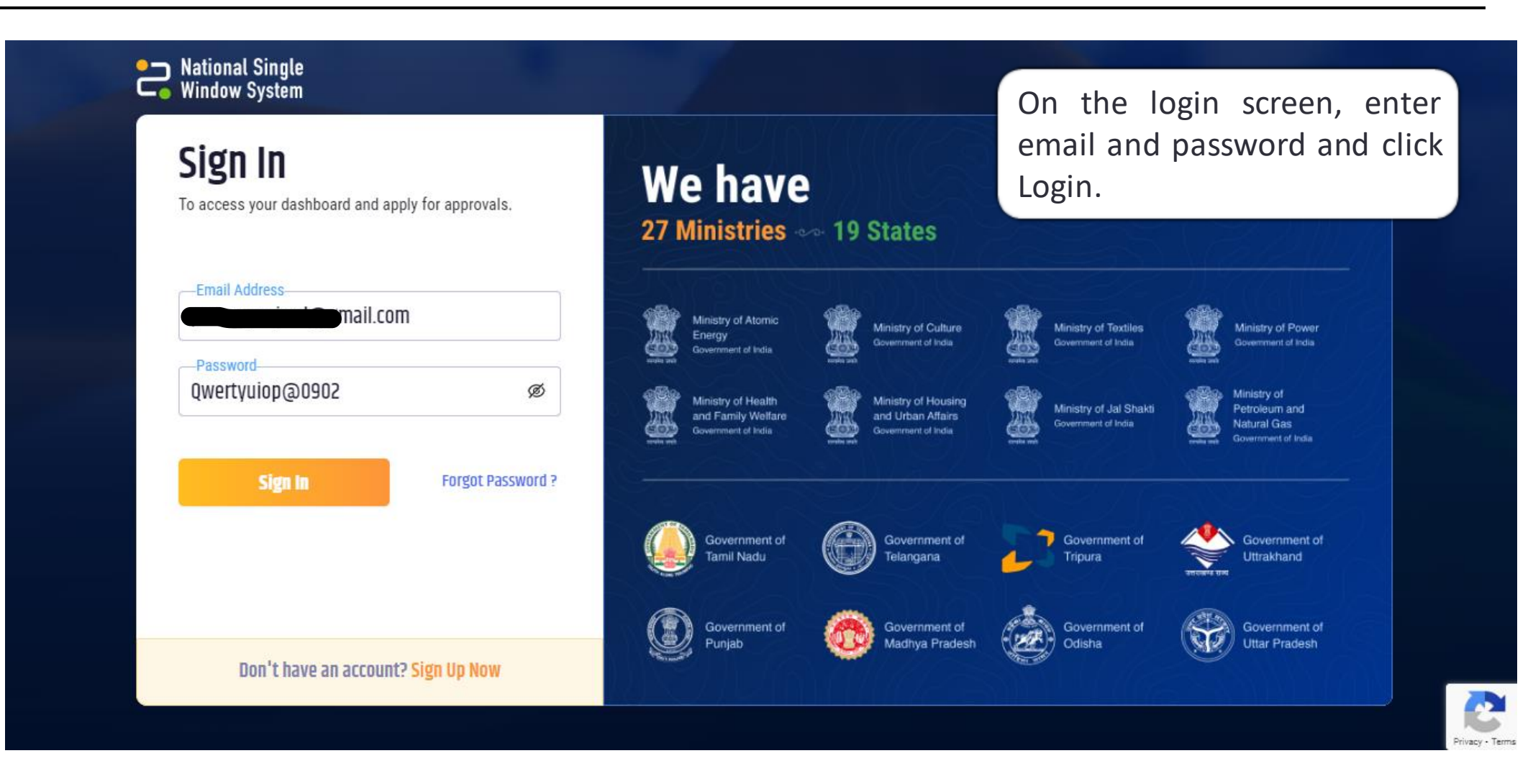

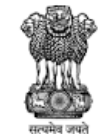

National Single Window System

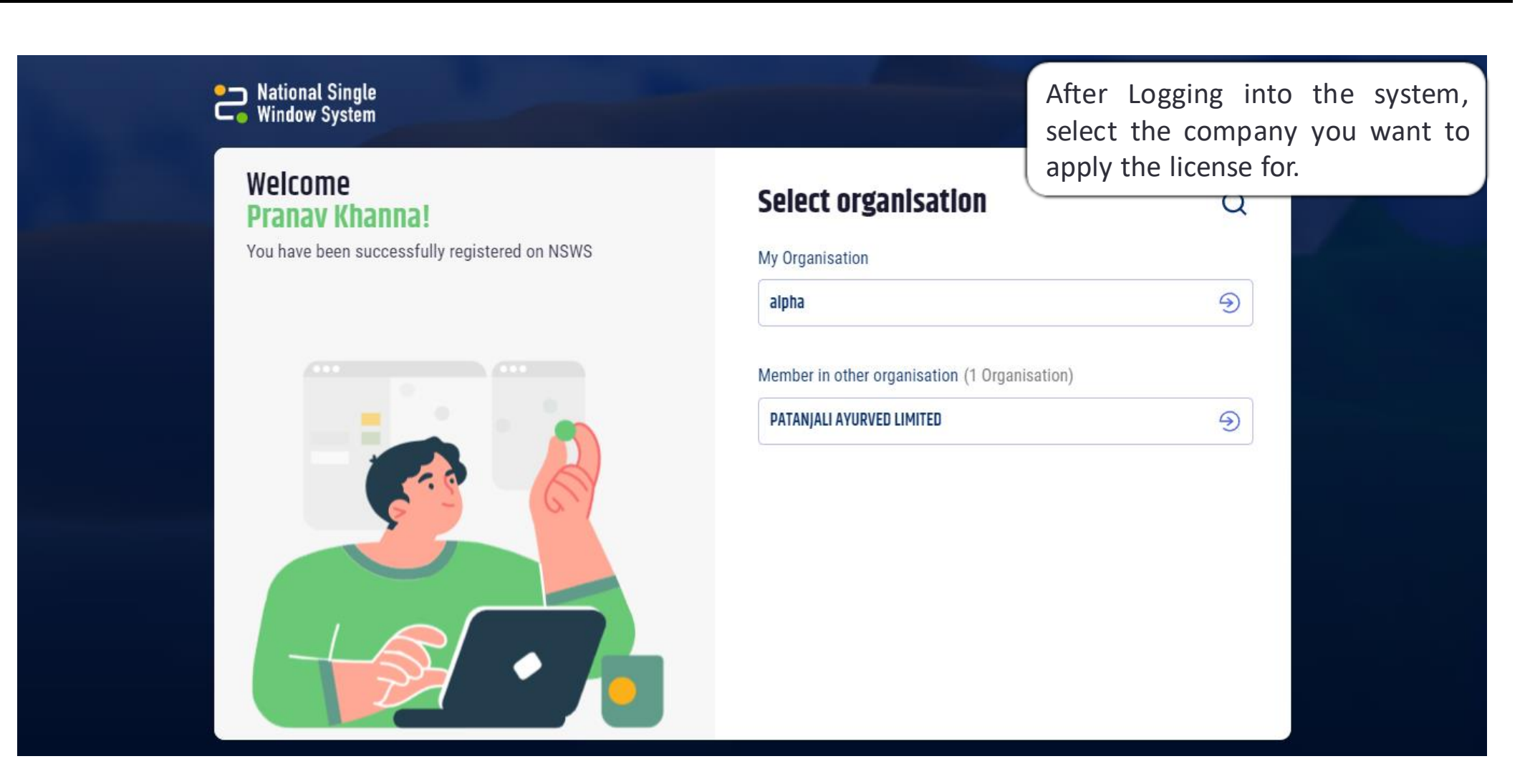

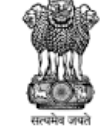

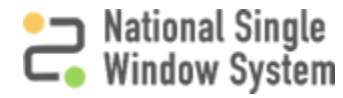

#### **Investor Dashboard**

| 2                       | National Single<br>Window System                                                        | CENTRAL APPROVALS<br>Issued by Central Ministries | STATE APPROVALS<br>Issued by States and Union Territories  GOVERNMENT SCHEMES  Avail the benefits of Govt incentives  Q  P1 MY DASHBOARD                            | ) <del>-</del>   |
|-------------------------|-----------------------------------------------------------------------------------------|---------------------------------------------------|----------------------------------------------------------------------------------------------------|------------------|
| Γ                       | alpha 😏                                                                                 | All Approvals PESO Approvals                      | This is how the Investor Dashboard looks on NSWS. To see<br>for approvals, the user must click on Central Approvals on to<br>the screen and select "All Approvals". | arch<br>op of    |
|                         | My Dashboard My Document                                                                | ts Members Profile                                |                                                                                                    |                  |
|                         | My Dashboard<br>Manage and track the status of yo                                       | our application                                   | 21<br>My Central Approvals Wy State Approvals                                                                                                    |                  |
|                         | 18 3<br>Not Applied In Progress                                                         | O O O O Rejected                                  | ed Search by Approval Name 🛨 Add More Approvals                                                                                                    |                  |
|                         | Approval Name                                                                           | Applied on Applied by                             | Assigned to Status Sub<br>Status Application fees Action                                                                                                    |                  |
|                         | Application for Uplinking,<br>Downlinking, Uplinking and<br>Downlinking of Satellite TV | - Pranav Khanna                                   | Ministry of Information<br>and Broadcasting                                                                                                    |                  |
| DN OF<br>RADE<br>DUSTRY |                                                                                         | National Single Window Sy                         | System ( <u>https://www.nsws.gov.in/</u> )                                                                                                    | Single<br>System |

सत्यमेव ज्यवते DEPARTMENT FOR PROMOTIOI INDUSTRY AND INTERNAL TR MINISTRY OF COMMERCE & INDU GOVERNMENT OF INDIA

#### Search For Auctioneer License

MINISTRY OF COMMERCE & INDUSTRY GOVERNMENT OF INDIA

| Nationa Window                                                                           | al Single<br>v System                           | Ŷ                       | CENTRAL APPROVALS<br>Issued by Central Ministries               | *                              | STATE APPROVALS<br>Issued by States and Union Territories          | ۲                               | GOVERNMENT SCHEMES<br>Avail the benefits of Govt incentive | , Q                       | Ģ                           | 1 MY DASHBOARD 🗸                                   |
|------------------------------------------------------------------------------------------|-------------------------------------------------|-------------------------|-----------------------------------------------------------------|--------------------------------|--------------------------------------------------------------------|---------------------------------|------------------------------------------------------------|---------------------------|-----------------------------|----------------------------------------------------|
| <b>Centra</b><br>Issued by                                                               | al Approva<br>Central Ministries                | Gov                     | t. of India)                                                    |                                |                                                                    |                                 |                                                            |                           |                             |                                                    |
| O, Spices Bo                                                                             | pard                                            |                         |                                                                 |                                | ×                                                                  |                                 |                                                            |                           |                             |                                                    |
| Type "Spir<br>toolbox to<br>Board's Li                                                   | ces Board" in th<br>o filter out all<br>censes. | ne se<br>of Sp          | arch<br>bices                                                   |                                |                                                                    |                                 |                                                            | 1                         | 15                          |                                                    |
| <b>∀</b> FILTERS                                                                         |                                                 | 3                       | Approvals                                                       |                                | Ministry of Cor                                                    | nmerce and                      | Industry                                                   |                           |                             | 88 85                                              |
| Ministries                                                                               | Q                                               |                         | Ministry of Commerce and I<br>Spices Board - Cardamo            | ndustry<br>om Auctio           | Spices Board<br>License - e -                                      | l - Cardan<br>Auctione          | nom Auctioneer<br>er                                       | Ministry of<br>Spices Bo  | Commerce an<br>Dard - Carda | id Industry<br>mom Dealer                          |
| Departments                                                                              |                                                 |                         | License - Manual Auctio                                         | oneer                          | Apply Now                                                          | → ADD                           | TO DASHBOARD                                               | License                   |                             |                                                    |
| Arms Divisio                                                                             | n (3)<br>gy Regulatory Board                    | Hover<br>form<br>you ca | the cursor over t<br>or click on "Add T<br>an click on the lice | the lice<br>To Dash<br>Inse na | ense you need to ap<br>nboard" to add the<br>ame to get all the de | oply for<br>license<br>tails re | and select "App<br>to your dashboa<br>levant to the lice   | ly Now<br>and and<br>nse. | ' to diree<br>apply foi     | ctly fill the applicati<br>r it later. Alternative |
| EPARTMENT FOR PROMOTION OF<br>NDUSTRY AND INTERNAL TRADE<br>ISTRY OF COMMERCE & INDUSTRY |                                                 |                         | National Single Wind                                            | ow Syst                        | em ( <u>https://www.nsws</u> .                                     | g <u>ov.in/</u> )               |                                                            |                           | 2                           | Window System                                      |

### Apply For The License

|                                                                                                    | National Single Window System                                  | CENTRAL APPROVALS<br>Issued by Central Ministries       | STATE APPROVALS<br>Issued by States and Union Territories | GOVERNMENT SCHEMES Q Q | P1 MY DASHBOARD -   |
|----------------------------------------------------------------------------------------------------|----------------------------------------------------------------|---------------------------------------------------------|-----------------------------------------------------------|------------------------|---------------------|
|                                                                                                    | ← Go Back<br><b>Fill Applica</b><br>Submit all the mandatory d | tion Form<br>etails(*) in the application form to apply |                                                           |                        |                     |
|                                                                                                    |                                                                | O<br>FILL FO                                            | RM REVIEW FORM                                            | MAKE PAYMENT           | + Expand All        |
| After Clicking on "App<br>Now", you will be taken t<br>the application form. Fill a                                  | ly<br>:o<br>ill                                                | Spices Boa                                              | rd - Cardamom Auctio<br>- Auctioneer                      | oneer License - e      |                     |
| the mandatory fields (wit<br>an asterisk (*) and subm<br>the form.                                                   | it App                                                         | f Application *                                         | -                                                         |                        |                     |
|                                                                                                    |                                                                | ne of the Organization / Fir                            | m                                                         |                        |                     |
| स्वमेव अपने<br>सत्यमेव अपने                                                                                          | Passpi                                                         | t Document Type                                         |                                                           |                        | • ¬ National Single |
| DEPARTMENT FOR PROMOTION OF<br>INDUSTRY AND INTERNAL TRADE<br>MINISTRY OF COMMERCE & INDUSTRY<br>GOVERNMENT OF INDIA |                                                                | National Single Window                                  | v System ( <u>https://www</u>                             | .nsws.gov.in/)         | Window System       |

#### Apply For The License

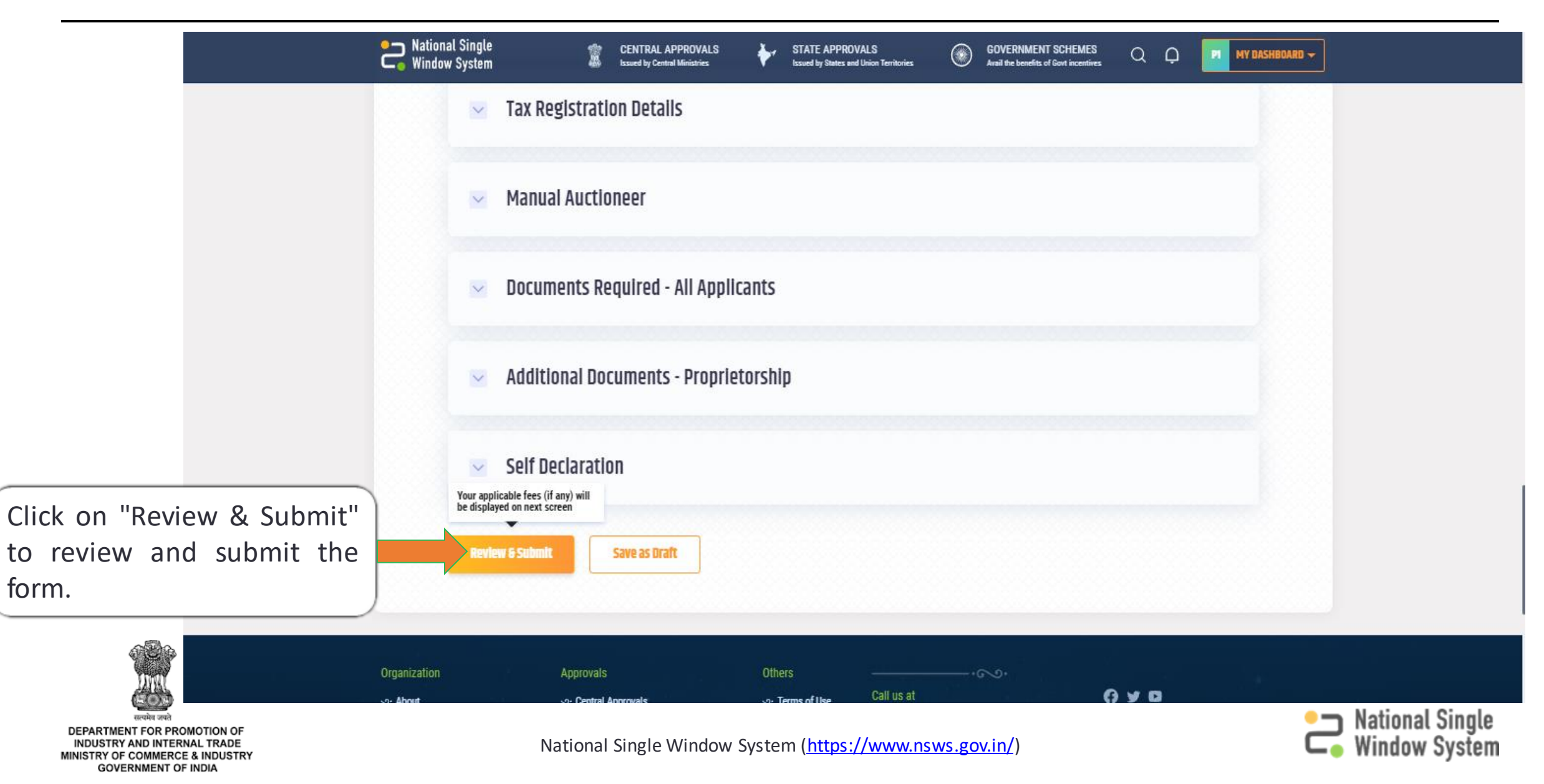

Once the entered details are reviewed, click on "Submit Application".

Otherwise, if any changes need to be made, click on "Back to edit details" and follow the same procedure.

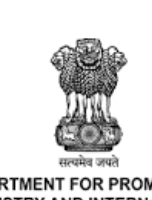

| pplicant Name | PH | (         |  |
|---------------|----|-----------|--|
| mail          |    | gmail.com |  |
| Code          |    |           |  |
| obile Number  | +9 |           |  |
|               |    | •         |  |
|               |    |           |  |
|               |    |           |  |

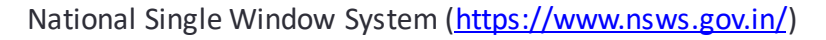

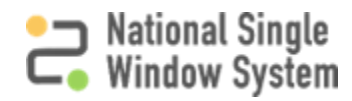

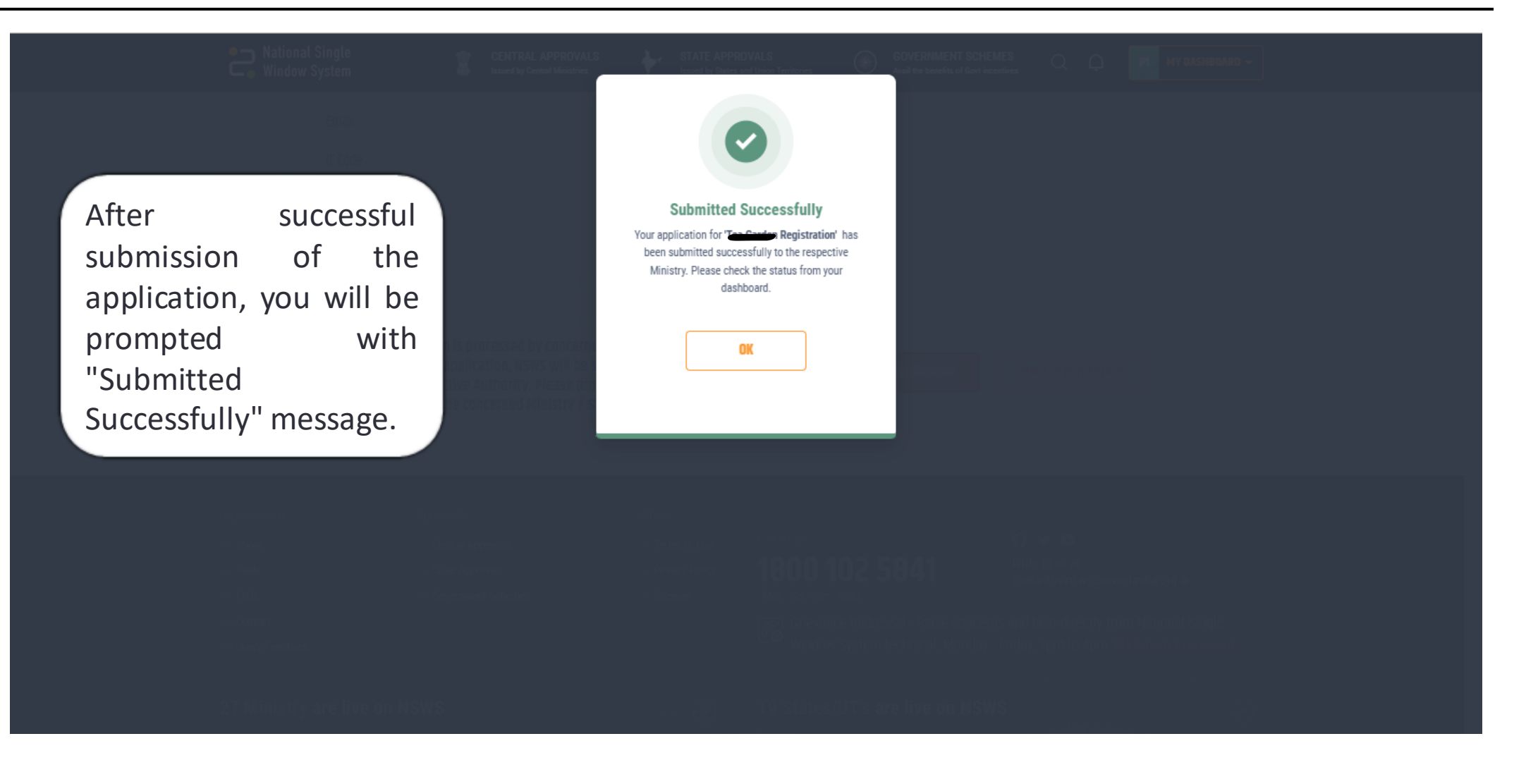

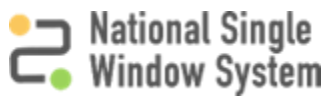

If you face any issues with submission of the application, please reach out to us for assistance on the contact details given on the following page.

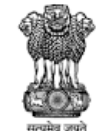

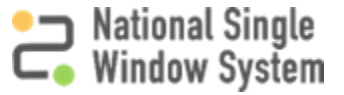

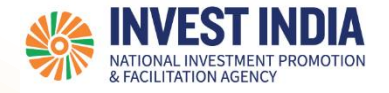

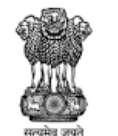

## Have any further questions? Please submit your queries and feedback on:

https://www.nsws.gov.in/contact-us

Email: <u>contactus-nsws@investindia.org.in</u> Ph: 1800 102 5841 (Monday - Saturday, 9am - 6pm)

National Single Window System (https://www.nsws.gov.in/)